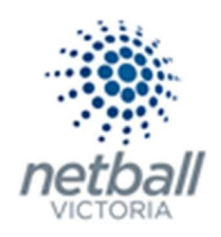

# Quick Reference Guide: Disclaimers

As a Parent Organisation (Association, League or Club) you can add disclaimers to your forms that participants must read and accept before being able to complete their registration.

Examples of this could be the Club Rules, Membership Requirements, Club Codes of Conduct, Photography/Video permission etc.

Disclaimers are only accessible at the level they are created. i.e. if an Association/League creates a disclaimer, their Clubs cannot access it.

This is optional and does not have to be done. You can choose not to have disclaimers however Netball Victoria recommends that organisations add a disclaimer to ensure your participants agree to your Organisation's policies.

Multiple disclaimers may be created to provide a choice of which disclaimers are added your online registration form.

Disclaimers can be edited, added or removed from signup forms at any time.

# The below process is that same whether you are an Association, League or Club. You would just be in different Modes.

Associations & Leagues can manage their products under Management or Participation.

| TA | Test Association (Jud | de) 🗸  |              |       |          |         | mynetball administration | 🙁 Default eid:38919 🗸        |
|----|-----------------------|--------|--------------|-------|----------|---------|--------------------------|------------------------------|
| *  | ORGANISATION          | PEOPLE | REGISTRATION | TEAMS | PROGRAMS | WEBSITE | REPORTS                  | O Management   Participation |

Clubs will not have the option to choose between management or participation, they will just be in participation.

| J | Jude 1 🗸     |        |              |       |          |         | mynetball administration | 온 Default eid:38919 🗸 |
|---|--------------|--------|--------------|-------|----------|---------|--------------------------|-----------------------|
| * | ORGANISATION | PEOPLE | REGISTRATION | TEAMS | PROGRAMS | WEBSITE | REPORTS                  | $\bigcirc$            |

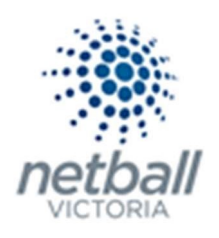

### **Registration >> Disclaimers**

| TA Test Association (Jude) 🗸 | mynetball administration 😌 Default eid: |                    |              |            | eid:38919 🗸     |
|------------------------------|-----------------------------------------|--------------------|--------------|------------|-----------------|
| A ORGANISATION PEOPL REG     | ISTRATION OMPETITIONS PROGRAM           | IS WEBSITE REPORTS |              | Management | O Participation |
| Search Menus Q               | Disclaimer Page Mainten                 | ance 😮             |              |            |                 |
| Registration Types           | O Add new Disclaimer                    |                    |              |            |                 |
| Registration Periods         | Home Reports Configuration              | Approve Members    |              |            |                 |
| Product Management           |                                         | EVOLOV DATE        |              | for        | DELETE          |
| Signup Form Management       | No records to display.                  | EXPIRTUALE         | DATE OPDATED | EDII       | DELETE          |
| Disclaimers                  |                                         |                    |              |            |                 |
| Gateway and Payments         |                                         |                    |              |            |                 |
| Reports >                    |                                         |                    |              |            |                 |

## This will bring you to the <u>Disclaimer Page Maintenance</u> page.

| Test Association (Jude) V mynetball administration |                                                  |                  |              |  |  |  |
|----------------------------------------------------|--------------------------------------------------|------------------|--------------|--|--|--|
| A ORGANISATION PEOPLE RE                           | GISTRATION COMPETITIONS PROGRAMS WEBSITE REPORTS | ⊙ Management ○ P | articipation |  |  |  |
| Search Menus Q                                     | Disclaimer Page Maintenance 😧                    |                  |              |  |  |  |
| Registration Types                                 | O Add new Disclaimer                             |                  |              |  |  |  |
| Registration Periods                               | Home Reports Configuration Approve Members       |                  |              |  |  |  |
| Product Management                                 | TITLE EVENT DATE EXPERY DATE DATE LIPDATED       | EDIT             | DELETE       |  |  |  |
| Signup Form Management                             | No records to display.                           | EDIT             | DELETE       |  |  |  |
| Disclaimers                                        |                                                  |                  |              |  |  |  |
| Gateway and Payments                               |                                                  |                  |              |  |  |  |
| Reports                                            |                                                  |                  |              |  |  |  |

### Here you can see any disclaimers that you have previously created (if you have done so).

| TA Test Association (Jude) 🗸 | mynetball administration                         | 😍 Default eid:38919 🗸        |
|------------------------------|--------------------------------------------------|------------------------------|
| CORGANISATION PEOPLE R       | GISTRATION COMPETITIONS PROGRAMS WEBSITE REPORTS | Management     Participation |
| Search Menus Q               | Disclaimer Page Maintenance 😧                    |                              |
| Registration Types           | O Add new Disclaimer                             |                              |
| Registration Periods         | Home Reports Configuration Approve Members       |                              |
| Product Management           | TITLE EVENT DATE SUBJECT TO THE SUBJECT OF       | FOIT DELETE                  |
| Signup Form Management       | No records to display.                           |                              |
| Disclaimers                  |                                                  |                              |
| Gateway and Payments         |                                                  |                              |
| Reports                      |                                                  |                              |

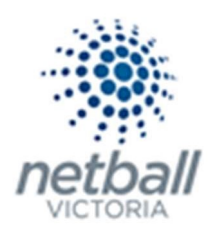

# To create a new disclaimer, click on Add New Disclaimer

| TA Test Association (Jude) 🗸 | т                                          | mynetball administration |              |              | 😍 Default eid:38919 🗸 |  |  |
|------------------------------|--------------------------------------------|--------------------------|--------------|--------------|-----------------------|--|--|
| A ORGANISATION PEOPLE        | REGISTRATION COMPETITIONS PROGRAMS WEBSITE | REPORTS                  |              | Management O | Participation         |  |  |
| Search Menus                 | Disclaimer Page Maintenance 🚱              |                          |              |              |                       |  |  |
| Registration Types           | • Add new Disclaimer                       |                          |              |              |                       |  |  |
| Registration Periods         | Home Reports Configuration Approve Memb    | pers                     |              |              |                       |  |  |
| Product Management           | TITLE EVENT DATE                           | EXPIRY DATE              | DATE UPDATED | ÉDIT         | DELETE                |  |  |
| Signup Form Management       | No records to display.                     |                          | DAL OF DALD  | Lon          | DEETE                 |  |  |
| Disclaimers                  |                                            |                          |              |              |                       |  |  |
| Gateway and Payments         | >                                          |                          |              |              |                       |  |  |
| Reports                      | >                                          |                          |              |              |                       |  |  |

### This will bring up the Edit Disclaimer Item page where you enter the details you want in your disclaimer(s).

| TA Test Association (Jude) 🗸 | mynetball administration                                          |
|------------------------------|-------------------------------------------------------------------|
| A ORGANISATION PEOPLE        | REGISTRATION COMPETITIONS PROGRAMS WEBSITE REPORTS                |
| Search Menus                 | C Edit Disclaimer Item ?<br>Back to Disclaimer Maintenance        |
| Registration Types           | Item Title                                                        |
| Registration Periods         |                                                                   |
| Product Management           |                                                                   |
| Signup Form Management       |                                                                   |
| Disclaimers                  | "Times Ne V 16px Apply CSS Custom Lin Normal V Format Sets Zoom V |
| Gateway and Payments         | >                                                                 |
| Reports                      |                                                                   |

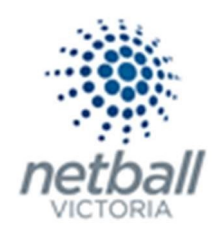

**NOTE** the following when completing the disclaimer:

- Item Title. This is the headline of the disclaimer. This appears in the drop-down list when you are adding a disclaimer to your sign-up form.
- Item Content. This can be whatever you want to put in your disclaimer.

#### Click <u>SAVE</u> >> then <u>OK</u>.

#### Click **Back to Disclaimer Maintenance** to return to the <u>disclaimer page maintenance</u> page.

| TA Test Association (Jude) 🗸 |                 | mynetball administration                                                                                           | 🙁 Default eid:38919 🗸      |
|------------------------------|-----------------|----------------------------------------------------------------------------------------------------|----------------------------|
| A ORGANISATION PEOPLE        | REGISTRATION CO | MPETITIONS PROGRAMS WEBSITE REPORTS                                                                                | Management O Participation |
| Search Menus                 | C Edit Disc     | aimer Item 🚱                                                                                                    |                            |
| Registration Types           |                 |                                                                                                    |                            |
| Registration Periods         | (V) Iten        | added successfully                                                                                                 |                            |
| Product Management           | Item Title 🔹    | Code of Behaviour                                                                                                  |                            |
| Signup Form Management       | Item content    |                                                                                                    |                            |
| Disclaimers                  | item content    | ▲「冬~~※ □ □ 圓 圖 圖 圓 圖 骨 事 図 圖 字 事 図 ■ 第 圓 圖 第 圖 圖 2 圖 今 書 図 ■ 4 圖 ■ 第 圖 圖 2 ■ 4 ■ 5 ■ 5 ■ 5 ■ 5 ■ 5 ■ 5 ■ 5 ■ 5 ■ 5 |                            |
| Gateway and Payments         | >               |                                                                                                    |                            |
| Reports                      | >               | Times Ne V 16px Apply CSS Custom Lin Normal Format Sets Zoom                                                       |                            |
|                              |                 | Code of Behaviour for Test Association                                                                             |                            |

#### This will show you the disclaimers that you have created.

| TA Test Association (Jude) 🗸 | 🙎 Default eid:38919 🗸                                                                                         |                              |
|------------------------------|----------------------------------------------------------------------------------------------------|------------------------------|
| CORGANISATION PEOPLE         |                                                                                                    | Management     Participation |
| Search Menus                 | Disclaimer Page Maintenance 🚱                                                                                 |                              |
| Registration Types           | Add new Disclaimer                                                                                            |                              |
| Registration Periods         | Home Reports Configuration Approve Members                                                                    |                              |
| Product Management           |                                                                                                    |                              |
| Signup Form Management       | Code of Behaviour         12/10/2018 12:00:00 AM         6/06/2079 12:00:00 AM         11/10/2018 12:09:00 PM |                              |
| Disclaimers                  |                                                                                                    |                              |
| Gateway and Payments         | >                                                                                                    |                              |
| Reports                      | >                                                                                                    |                              |

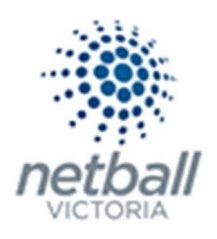

Here you can edit and delete previous disclaimers as you need to.

| TA Test Association (Jude) 🗸 | mynetball administration                                                                            | 🙁 Default eid:38919 🗸              |
|------------------------------|----------------------------------------------------------------------------------------------------|------------------------------------|
| A ORGANISATION PEOPLE F      | REGISTRATION COMPETITIONS PROGRAMS WEBSITE REPORTS                                                  | Management     O     Participation |
| Search Menus                 | Disclaimer Page Maintenance 😮                                                                       |                                    |
| Registration Types           | G Add new Disclaimer                                                                                |                                    |
| Registration Periods         | Home Reports Configuration Approve Members                                                          |                                    |
| Product Management           | TITLE EVENT DATE EXPIRY DATE DATE UPDATE                                                            | D EDIT DELETE                      |
| Signup Form Management       | Code of Behaviour         12/10/2018 12:00:00 AM         6/06/2079 12:00:00 AM         11/10/2018 1 | 2:09:00 PM                         |
| Disclaimers                  |                                                                                                    |                                    |
| Gateway and Payments         | >                                                                                                   |                                    |
| Reports                      | >                                                                                                   |                                    |

Once you have added all the disclaimers required, only one disclaimer can now be added to your signup form (steps to do this are outlined in the **Quick Reference Guide: Signup Form Management**).

You can only add one disclaimer per form.

This is how the disclaimer will appear to the participant.

Not provided

Do you have a disability?

UNDISCLOSED

Existing Medical Conditions / Injuries / Allergies

Not provided

Mich of the following will you be doing this season?

Playing

Your National Team

None

I have read and agree to the National Terms & Conditions.

I have read and agree to the Test Netball Victoria Terms & Conditions.

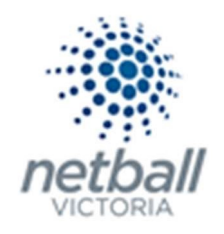

| 🖻 Registration   MyNetball | • |   |
|----------------------------|---|---|
|                            |   | * |
| Text for testing purposes  |   |   |
| Close                      |   |   |
|                            |   |   |
|                            |   |   |
|                            |   |   |
|                            |   |   |
|                            |   |   |
|                            |   |   |
|                            |   |   |
|                            |   |   |
|                            |   |   |
|                            |   |   |
|                            |   | Y |

If they click on the **Terms & Conditions,** then the information you put into the disclaimer will pop up.